Seit Windows Vista und Win7 kann man die Festplattenüberprüfung auch über den Windows Explorer ausführen.

 Öffne den Windows Explorer, indem Du entweder auf "Start" und "Computer" klickst oder die Tastenkombination "Windows+E" drückst. Dann erscheint Dein Arbeitsplatz:

| Compt                                                                                                    | iter 🕨                                                                        |                                                         |                                                         | Computer durchsuchen                                           |
|----------------------------------------------------------------------------------------------------|-------------------------------------------------------------------------------|---------------------------------------------------------|---------------------------------------------------------|----------------------------------------------------------------|
| ganisieren 👻 Syst                                                                                                    | emeigenschaften Programm deinstallieren oder änder                            | n Netzlaufwerk verbinden                                | Systemsteuerung öffnen                                  |                                                                |
| Favoriten<br>Desktop<br>Downloads<br>Dropbox<br>SkyDrive                                                                    | Festplatten (8)     WINDOWS (C.)     83,4 GB frei von 119 GB     BACKUP (G.)  | TOOLS_Neu (D:)<br>85.7 GB frei von 149 GB<br>DATEN (H:) | GAMES_Neu (E)<br>133 GB frei von 299 GB<br>KINO_Neu (K) | WICHTIG, Neu (F;)<br>212 GB frei von 399 GB<br>MUSIK, Neu (M;) |
| <ul> <li>Zuletzt besucht</li> <li>Bibliotheken</li> <li>Bilder</li> <li>Dokumente</li> <li>Musik</li> <li>Videos</li> </ul> | 299 GB frei von 465 GB<br>Geräte mit Wechselmedien (2)<br>BD-ROM-Laufwerk (S) | 57,2 GB frei von 465 GB                                 | 536 GB frei von 1,46 TB                                 | 285 GB frei von 444 GB                                         |
| Heimnetzgruppe                                                                                                    |                                                                               |                                                         |                                                         |                                                                |
| GAMES_Neu (D:)<br>GAMES_Neu (E:)<br>WICHTIG_Neu (F:)<br>BACKUP (G:)                                                         | 1                                                                             |                                                         |                                                         |                                                                |

2. Mache dann einen Rechtsklick auf die Festplatte, die Du überprüfen lassen möchtest, also zum Beispiel "C:" oder "D:". Dann geht ein Pulldownmenü auf.

| Organisieren 👻 Auto                                                                                                    | omatische Wiedergabe Eigenschaften                                                                                                    | Systemeigenschaften | Programm deinstallieren oder ändern Netzlaufwerk verbinden                                                                                                    | Systemsteuerung öffnen 🗧 🔹 🧻 🧯                                                           |
|----------------------------------------------------------------------------------------------------|----------------------------------------------------------------------------------------------------|---------------------|----------------------------------------------------------------------------------------------------|------------------------------------------------------------------------------------------|
| Favoriten  Desktop  Downloads  Dropbox  StyDrive  StyDrive  StyDrive  Dibliotheken  Bibliotheken  Musik  Videos  Computer  Videos  Computer  Computer  Comp | <ul> <li>Festplatten (8)<br/>WINDOWS (C)</li> <li>83.4 GB frei von 119 GB<br/>BACKUP (G)</li> <li>299 GB frei von 465 GB</li> <li>Geräte mit Wechselmedien (2)</li> <li>BD-ROM-Laufwerk (S)</li> </ul> | DATEN<br>57.2 GE    | Neu (D)       GAMES_Neu (E)         Öffnen       In neuem Fenster öffnen         Verwalten mit ACDSee Foto-Manager 12       Automatische Wiedergabe offnen         Automatische Wiedergabe offnen       •         Freigeben für       •         Vorgängerversionen wiederherstellen       •         Virensuche D/\       In Bibliothek aufnehmen         Schlauf mit Malwarebytes Anti-Malware durchfuhren       •         Formatieren       Kopieren         Verknüpfung erstellen       Umbenennen         Eigenschaften       • | WICHTIG, Neu (F;)<br>212 GB frei von 399 GB<br>MUSIK, Neu (M:)<br>285 GB frei von 444 GB |

3. Klicke nun ganz unten auf "Eigenschaften".

| ReadyBoost                                        | Vorgän                                   | gerversionen                                            | Kontingent                          | Anpassen   | ReadyBoost              | Vorgä                               | ngerversionen                   | Kontingent                | Anpasse  |
|---------------------------------------------------|------------------------------------------|---------------------------------------------------------|-------------------------------------|------------|-------------------------|-------------------------------------|---------------------------------|---------------------------|----------|
| Allgemein                                         | Tools                                    | Hardware                                                | Freigabe                            | Sicherheit | Allgemein               | Tools                               | Hardware                        | Freigabe                  | Sicherhe |
| <i>П</i> ур:                                      | TOOLS_                                   | Neu<br>atenträger                                       |                                     |            | Fehlerüberpr<br>Mit     | üfung<br>dieser Opt<br>iler überprü | ion wird das Lauf               | werk auf                  |          |
| Dateisystem:                                      | NTFS                                     |                                                         |                                     |            |                         |                                     |                                 | Jerz Bine                 | 1100 J   |
| Belegter S                                        | peicher:                                 | 69.00                                                   | 2.076.160 Bytes                     | 64,2 GB    | Defragmentie            | erung                               |                                 |                           |          |
| Freier Spe                                        | eicher:                                  | 92.05                                                   | 9.193.344 Bytes                     | 85,7 GB    | Mit Lau                 | dieser Opti<br>fwerk defra          | ion werden die D<br>agmentiert. | ateien auf dem            |          |
| Speicherk                                         | apazität.                                | 161.06                                                  | 1.269.504 Bytes                     | 149 GB     |                         |                                     | J                               | letzt <u>d</u> efragmenti | eren     |
|                                                   |                                          | Laufwerk D                                              |                                     | ereinigen  | Sicherung<br>Mit<br>Lau | dieser Opti<br>fwerk gesi           | ion werden die D<br>chert       | ateien auf dem            |          |
| Laufwerk <u>k</u> o<br>Zulassen, d<br>zu Dateieig | mprimierer<br>ass für Date<br>enschaften | ı, um Speicherpl<br>eien auf diesem<br>indiziert werden | atz zu sparen<br>Laufwerk Inhalte ; | zusätzlich |                         |                                     |                                 | Jeizt <u>s</u> ichem.     |          |

4. Daraufhin öffnet sich ein neues Fenster. Klicke dort auf den Reiter "Tools".

- 5. Klicke jetzt oben in dem Fenster bei "Fehlerüberprüfung" auf die Schaltfläche "Jetzt prüfen"
- 6. Lasse den Haken bei "Dateisystemfehler automatisch korrigieren" aktiviert, wenn Du willst, dass eventuelle Fehler gleich repariert werden sollen.

| Optionen für di     | e Datenträgerprüfung        |          |
|---------------------|-----------------------------|----------|
| <b>D</b> ateisystem | fehler automatisch korrigie | ren      |
| Eehlerhafte         | Sektoren suchen/wiederhe    | rstellen |
|                     |                             |          |
|                     |                             |          |
|                     |                             |          |
|                     |                             |          |
|                     |                             |          |

7. Setze optional einen Haken bei "Fehlerhafte Sektoren suchen...", um auch die Sektoren überprüfen zu lassen, würde ich bei Dir machen.

| Optionen fü | r die Datenträgerprüfung              |
|-------------|---------------------------------------|
| V Dateisys  | temfehler automatisch korrigieren     |
| Fehlerha    | ifte Sektoren suchen/wiederherstellen |
|             |                                       |
|             |                                       |
|             |                                       |
|             |                                       |
|             |                                       |

8. Um die Überprüfung ausführen zu lassen, klickst Du zum Schluss auf die Schaltfläche "Starten".

Falls Du Dein Systemlaufwerk überprüfen lassen willst, wird die Prüfung erst nach einem Systemstart möglich sein. Wenn dies der Fall sein sollte, erscheint ein neues Fenster. Klicke bei diesem entweder auf "Datenträgerüberprüfung planen", um die Überprüfung nach einem Systemstart ausführen zu lassen, oder auf "Abbrechen".